| 평생학습관 소개                          | +            | 학습동아리                                                                                 | 란 '-                                                                                                    | 학습동아리현황                                                                                                    | - 학습동아리 자유게시                                                | I판                                                                                                    |
|-----------------------------------|--------------|---------------------------------------------------------------------------------------|----------------------------------------------------------------------------------------------------|----------------------------------------------------------------------------------------------------|-------------------------------------------------------------|----------------------------------------------------------------------------------------------------|
| 평생학습정보                            | +            | 학습동아리                                                                                 | 홈페이지링크 -                                                                                                    | <u>학습동</u> 아리 활동일지 등록                                                                                                    | 3                                                           |                                                                                                    |
| 여성새로일하기센테                         | 4 + <b>(</b> | 1 학습동                                                                                 | 아리 활동일지 등록                                                                                                    |                                                                                                    |                                                             |                                                                                                    |
| 평생학습네트워크<br>' 평생학습기관단제<br>' 강사은행  | -            | - 학습동아리<br>삼척시 평생혁                                                                    | <b>활동일지</b><br>습 돌아리의 월별 자체학습 및 나눔활동<br><b>5</b> 자기                                                                                                    | ·실적등록서식입니다.<br>예학습 일지(월1회)/서식 🛈 🚺 나눔활동 :                                                                                                    | <mark>해</mark><br>일지서식 바 다.                                 | 당하는 서식을<br>운로드받아 작 <sup>/</sup>                                                                                                    |
| <u>학습동아리</u>                      |              | (2) —                                                                                 | -                                                                                                    |                                                                                                    |                                                             | 쓰기                                                                                                    |
|                                   |              |                                                                                       |                                                                                                    |                                                                                                    |                                                             | 1                                                                                                    |
| 자료실                               | +            | 제목                                                                                    | ~                                                                                                    |                                                                                                    |                                                             | 검색                                                                                                    |
| 자료실<br>교육시설현황                     | +            | 제목<br>충 282건의 게시                                                                      | ♥ 오습니다. (1/29 페이지)                                                                                                    |                                                                                                    |                                                             | 검색                                                                                                    |
| 자료실<br>교육시설현황                     | +            | 제목<br>충 282건의 게시(<br>번호                                                               | ✔ 월이 있습니다. (1/29 페이지)<br>돌아리명                                                                                                    | 제목                                                                                                    | 작성자                                                         | 경색                                                                                                    |
| 자료실<br>교육시설현황<br>E서관정보            | + , +        | 제목<br>증 282건의 게시)<br>번호<br>282                                                        | 물이 있습니다. (1,/29 페이지)<br>돌아리명<br>사랑나눔하모니카동호회                                                                                                    | 제목<br>20123월~4월자제학습일지                                                                                                    | 작성자<br>김정순                                                  | <mark>검색</mark><br>등록일<br>2021-04-19                                                                                                    |
| 자료실<br>고육시설현황<br>E서관 정보<br>3보이용센터 | + + + +      | 제목<br>종282건의게시<br>번호<br>282<br>281                                                    | ▼ 물아리명<br>동아리명<br>사랑나눔하모니카동호회<br>사랑나눔하모니카동호회                                                                                                    | 제목<br>2012.3월~4월 자체학습일지<br>2021.1월~2월 자제학습일지                                                                                                    | 작성자<br>김정순<br>김정순                                           | <mark>경석</mark><br>등록일<br>2021-04-19<br>2021-04-19                                                                                                    |
| 자료실<br>교육시설현황<br>로서관 정보<br>형보이용센터 | + + + +      | 제목<br>총 282건의 게시<br>번호<br>282<br>281<br>280                                           | ▼ 2011 - (1/29페이지)       물이 있습니다. (1/29페이지)       동아리명       사랑나눔하모니카동호회       사랑나눔하모니카동호회       여섯쭐안의행복                                                                                                    | 제목<br>2012.3월~4월 자제학습일지<br>2021.1월~2월 자제학습일지<br>교육일지                                                                                                    | 작성자<br>김정순<br>김정순<br>김홍정                                    | <mark>공복</mark><br>등록일<br>2021-04-19<br>2021-04-19<br>2021-04-15                                                                                                    |
| 가료실<br>교육시설현황<br>로서관 정보<br>영보이용센터 | + + + +      | 제목<br>종 282건의 게시<br>변호<br>282<br>281<br>280<br>279                                    | ▼ 물이 있습니다. (1/29 페이지) 동아리영 사랑나눔하모니카등호회 사랑나눔하모니카등호회 여섯쭐안의행복 투투 색소폰 앙상볼                                                                                                    | 제목<br>2012.3월~4월 자제학습일지<br>2021.1월~2월 자제학습일지<br>교육일지<br>2021년3월 학습일지                                                                                                    | 작성자<br>김정순<br>김정순<br>김홍정<br>장은자                             | <u>동록일</u><br>2021-04-19<br>2021-04-19<br>2021-04-15<br>2021-04-06                                                                                                    |
| 자료실<br>교육시설현황<br>드서관 정보<br>정보이용센터 | + + +        | 제목<br>총 282건의 게시<br>번호<br>282<br>281<br>280<br>279<br>278                             | <ul> <li>✔</li> <li>물아리명</li> <li>주아리명</li> <li>사랑나눔하모니카동호회</li> <li>사랑나눔하모니카동호회</li> <li>여섯쭐안의행복</li> <li>루투색소폰 양상불</li> <li>소리샘 섹소폰 양상불</li> </ul>                                                                                                    | 제목<br>2012.3월~4월 자제학습일지<br>2021.1월~2월 자제학습일지<br>교육일지<br>2021년3월 학습일지<br>3월 자제학습일지(2회)                                                                                                    | 작성자<br>김정순<br>김정순<br>김홍정<br>장은자<br>문정규                      | 공복일           2021-04-19           2021-04-19           2021-04-15           2021-04-06           2021-04-02                                                                                                    |
| 가료실<br>교육시설현황<br>E서관 정보<br>영보이용센터 | + + +        | 제목<br>총 282건의 게시<br>번호<br>282<br>281<br>280<br>279<br>276<br>277                      | ✓ 물이 있습니다. (1/29 페이지)) 동아리영 사랑나눔하모니카동호회 사랑나눔하모니카동호회 여섯쭐안의행복 투투 색소폰 양상불 소리샘 섹소폰 양상불 여섯쭐안의행복                                                                                                    | 전복<br>2012.3월~4월 자체학습일지<br>2021.1월~2월 자체학습일지<br>교육일지<br>2021년3월 학습일지<br>3월 자체학습일지(2회)<br>교육일지                                                                                                    | · · · · · · · · · · · · · · · · · · ·                       | 검색           블록일           2021-04-19           2021-04-19           2021-04-15           2021-04-06           2021-04-02           2021-04-01                                                                        |
| 가료실<br>고육시설현황<br>로서관 정보<br>명보이용센터 | + + +        | 제목<br>중 282건의 게시<br>282<br>281<br>280<br>279<br>278<br>277<br>277                     | ◄이 있습니다. (1/29 페이지)       돌아리명       사랑나눔하모니카동호회       사랑나눔하모니카동호회       여섯줄안의행복       투투 색소폰 양상불       소리샘 섹소폰 양상불       여섯풀안의행복       여섯풀안의행복                                                                                                    | 제목           20123월~4월 자체학습일지           2021.1월~2월 자체학습일지           고유일지           고유일지           3월 자체학습일지(2회)           고유일지           3월 학습일지                                                         | 적성자<br>김정순<br>김장순<br>김홍정<br>김홍정<br>장은자<br>문정규<br>김홍정<br>운영숙 | 문록일           2021-04-19           2021-04-19           2021-04-15           2021-04-06           2021-04-02           2021-04-01           2021-04-01           2021-04-01                                           |
| 가료실<br>고육시설현황<br>드서관 정보<br>형보이용센터 | + + +        | 제목<br>총 282건의 게시<br>282<br>281<br>280<br>279<br>278<br>277<br>276<br>275              | ◄ 이 있습니다. (1/29 페이지)       돌아리명       사랑나눔하모니카동호회       사랑나눔하모니카동호회       여섯줄안의행복       도리샘 섹소폰 앙상블       여섯줄안의행복       (#7]타동아리       어울림                                                                                                    | 제목       2012.3월~4월 자제학습일지       2021.1월~2월 자제학습일지       교육일지       2021년3월 학습일지       3월 자제학습일지(2회)       고육일지       ····································                                               | 적성자<br>김정순<br>김정순<br>김종정<br>김종정<br>동정규<br>김종정<br>음양속<br>김양수 | 공복일           2021-04-19           2021-04-19           2021-04-15           2021-04-06           2021-04-02           2021-04-01           2021-03-31           2020-12-21                                           |
| 자료실<br>교육시설현황<br>도서관 정보<br>형보이용센터 | + + +        | 제목<br>춘 282건의 게시<br>번호<br>282<br>281<br>280<br>279<br>278<br>277<br>276<br>275<br>274 | ▲  ▲  ▲  ▲  ▲  ▲  ▲  ▲  ▲  ▲  ▲  ▲  ▲  ▲  ▲  ▲  ▲  ▲  ▲  ▲  ▲  ▲  ▲  ▲  ▲  ▲  ▲  ▲  ▲  ▲  ▲  ▲  ▲  ▲  ▲  ▲  ▲  ▲  ▲  ▲  ▲  ▲  ▲  ▲  ▲  ▲  ▲  ▲  ▲  ▲  ▲  ▲  ▲  ▲  ▲  ▲  ▲  ▲  ▲  ▲  ▲  ▲  ▲  ▲  ▲  ▲  ▲  ▲  ▲  ▲  ▲  ▲  ▲  ▲  ▲  ▲  ▲  ▲  ▲  ▲  ▲  ▲  ▲  ▲  ▲  ▲  ▲  ▲  ▲  ▲  ▲  ▲  ▲  ▲  ▲  ▲  ▲  ▲  ▲  ▲  ▲  ▲  ▲  ▲  ▲  ▲  ▲  ▲  ▲  ▲  ▲  ▲  ▲  ▲  ▲  ▲  ▲  ▲  ▲  ▲  ▲  ▲  ▲  ▲  ▲  ▲  ▲  ▲  ▲  ▲  ▲  ▲  ▲  ▲  ▲  ▲  ▲  ▲  ▲  ▲  ▲  ▲  ▲  ▲  ▲  ▲  ▲  ▲  ▲  ▲  ▲  ▲  ▲  ▲  ▲  ▲  ▲  ▲  ▲  ▲  ▲  ▲  ▲  ▲  ▲  ▲  ▲  ▲  ▲  ▲  ▲  ▲  ▲  ▲  ▲  ▲  ▲  ▲  ▲  ▲  ▲  ▲  ▲  ▲  ▲  ▲  ▲  ▲  ▲  ▲  ▲  ▲  ▲  ▲  ▲  ▲  ▲  ▲  ▲  ▲  ▲  ▲  ▲  ▲  ▲ | 제목           2012.3월~4월 자제학습일지           2021.1월~2월 자제학습일지           고육일지           2021년3월 학습일지           3월 자체학습일지(2월)           교육일지           3월 학습일지           ···································· | · · · · · · · · · · · · · · · · · · ·                       | 공복일           2021-04-19           2021-04-19           2021-04-19           2021-04-15           2021-04-06           2021-04-01           2021-04-01           2021-03-31           2020-12-21           2020-12-17 |

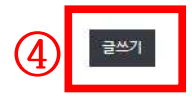

|                |       | ⚠〉 분야별정보 〉 교육/강좌 〉 평생학습네트워크     | I 〉 학습동아리 〉 학습동아리활동일자등록  | 1 2 0 0                                    |
|----------------|-------|---------------------------------|--------------------------|--------------------------------------------|
| 교육/강좌          | 6<br> | 학습동아리                           |                          |                                            |
| 평생학습관 소개       | +     | 학습동아리란 -                        | 학습동아리현황                  | - 학습동아리 자유게시판 -                            |
| 평생학습정보         | +     | 학습동아리 홈페이지링크 -                  | 학습동아리 활동일지 등록            | •                                          |
| 여성새로일하기센터      | +     | 학습동아리 활동일지 등록                   |                          |                                            |
| 평생학습네트워크       | 2     | - 학습동아리 활동일지                    |                          |                                            |
| • 평생학습기관단체     |       | ■ 삼석시 평생학급 중아디의 콜럴 사제학급 및 나눔됨   | 1등 실직 등록 세식입니다.          |                                            |
| * 강사은행         |       | <b>8</b> 7                      | 자체학습 일지(월1회)서식 🙂 🚺 🐻 나눔량 | 탈동 일지 서식 <b>也</b>                          |
| • <u>학습동아리</u> |       |                                 |                          |                                            |
| 자료실            | +     |                                 | 휴대폰인증을 통해 본인 확인이 필요      | 요합니다.                                      |
| 교육시설현황         | >     |                                 |                          |                                            |
| 도서관정보          | +     |                                 |                          |                                            |
| 정보이용센터         | +     |                                 |                          |                                            |
|                |       | 실명인증                            |                          | 아이핀(i-PIN) 인증                              |
|                |       | 휴대폰을 활용하여<br>실제 본인 여부를 확인하는 서비: | 스입니다.                    | 아이핀(I-PIN)을 이용하여<br>실제 본인 여부를 확인하는 서비스입니다. |
|                |       | 휴대폰 안중                          | 눌러서 실명인증 진혁              | 아이팬(LPIN)인증                                |

|                 | *는 필수 입력 항목입니다.                                       |      |    |
|-----------------|-------------------------------------------------------|------|----|
| 작성자*            | 전유진                                                   |      |    |
| 비밀변호*           | *비밀번호는 최소 8자이상 영문.숫자를 혼합하여 사용하세요.<br>① 비밀번호 입력        |      |    |
| 제목*             | ② 제목 입력 (제목입력시 구별이 쉽도록 '나눔활동일지(4월)', '자체학습일지(5월)' 식으로 | 느 입력 | ዋሪ |
| 동아리명*           | ③ 동아리명 입력                                             |      |    |
| 자체학습 일<br>지 첨부1 | 파알선택 선택된파일 없음 ④-1. 자체학습 일지 등록 시 클릭 후 등록               |      |    |
| 자체학습 일<br>지1설명글 |                                                       |      |    |
| 자체학습 일<br>지 철부2 | 파일 선택 선택된 파일 없음                                       |      |    |
| 자체학습 일<br>지2설명글 |                                                       |      |    |
| 나눔활동 일<br>지 첨부  | 파일선택 선택된파일 없음 ④-2. 나눔활동 일지 등록 시 클릭 후 등록               |      |    |
| 나눔활동 일<br>지 설명글 |                                                       |      |    |
|                 | ⑤         저장하기         목록                             |      |    |

삼척시 홈페이지 게시판에 등록한 개인정보는 수집에 동의한 것으로 취급하며, 기재해 주신 개인정보는 본 게시판 운영 목적 외에 다른 용도로 사용하지 않습니다.

- 개인정보 수집 및 이용안내

| ※ 삼척시 평생학습 동아리의 월별 자체학습 및 나눔활동 실적 - | 등록 서식입니다.   |              |
|-------------------------------------|-------------|--------------|
| 👼 자체학습                              | 일지(월1회)서식 🕑 | 나눔활동 일지 서식 🙂 |